云南省肿瘤诊疗质量控制中心 云南省肿瘤诊疗质量控制中心网站建设 项目

# 使用手册

(上报单位版)

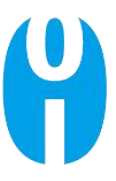

云南零到一科技有限公司

2021年7月16日

# 文档属性管理信息

| 立业4户日           | 0.1/6860 | 当前版本: | V1         |
|-----------------|----------|-------|------------|
| 义 <b>归</b> 编 5: | 0-1/5150 | 保密级别: | 秘密(S)-内部   |
| 编制人:            | 项目管理中心   | 编制日期: | 2021年7月16日 |
| 审核人:            |          | 审核日期: | 2021年7月16日 |
| 审定人:            |          | 审定日期: | 2021年7月16日 |
| 会签人:            |          | 会签日期: |            |
| 批准人:            |          | 批准日期: |            |
| 发布人:            | 项目管理中心   | 发布日期: | 2021年7月16日 |
| 备 注:            |          |       |            |

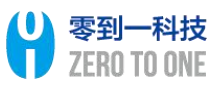

# 目 录

| 1. | 引言   |        | .4 |
|----|------|--------|----|
|    | 1.1. | 编写目的   | 4  |
|    | 1.2. | 读者对象   | 4  |
| 2. | 系统   | 使用说明   | 4  |
|    | 2.1. | 注册方式   | 4  |
|    | 2.2. | 登录方式   | 6  |
|    | 2.3. | 信息上报操作 | 6  |

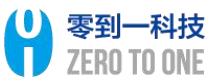

# 1. 引言

#### 1.1. 编写目的

编制本使用手册,便于指导目标用户对本系统的正常使用。

## 1.2. 读者对象

客户方: 对应系统使用人员。

零到一科技公司:项目管理中心及培训相关工作人员。

# 2. 系统使用说明

2.1. 注册方式

访问"云南省肿瘤诊疗质量控制中心"官网, 网址如下: <u>http://www.ynzlzkzx.com/</u>

(1)点击【数据填报入口】按钮(图1)进入"云南省肿瘤诊疗质量控制中心数据填报中心"的登录注册界面;

|                              |                         | Yunnan                                                             | (ancer                     | Center                                                                                                    |   |                        | A Start |
|------------------------------|-------------------------|--------------------------------------------------------------------|----------------------------|----------------------------------------------------------------------------------------------------|---|------------------------|---------|
| 数据填报入口                       | ТТ ТТ<br>П П П<br>() Ю  | <b>ГГС СГ</b> З<br><b>К Т</b> АЛ<br>К <b>Т</b> АЛ<br>Х <b>Т</b> ЛК | 1000年開輸送行质量<br>2020年開輸送行质量 | 1000月10日日<br>1000月10日<br>1000月11日<br>1000月111日<br>1000月111日<br>1000月111日<br>1000月111日<br>1000月111日<br>1000月111日<br>1000月111日<br>1000月111日<br>1000月1111<br>1000月1111<br>1000<br>10000<br>1000<br>1000<br>1000<br>1000<br>1000<br>1000<br>10000<br>1000<br>10000 |   | 2020-10-2<br>2020-11-0 |         |
| 2014年12月,云南省<br>月正式挂牌成立,开启了云 | 中心简介 肿瘤医院获批云南征 南省肿瘤诊疗质量 | <b>】</b><br>当肿瘤诊疗质量控制<br>空制之路。                                     | 中心, 2015年4                 |                                                                                                    | ¢ | 3                      |         |
|                              |                         |                                                                    | (图1)                       |                                                                                                    |   |                        |         |

(2)首次进入,无账号,请点击"没有账号?请点击此处创建账号"(图 2)进行账号申请;

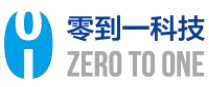

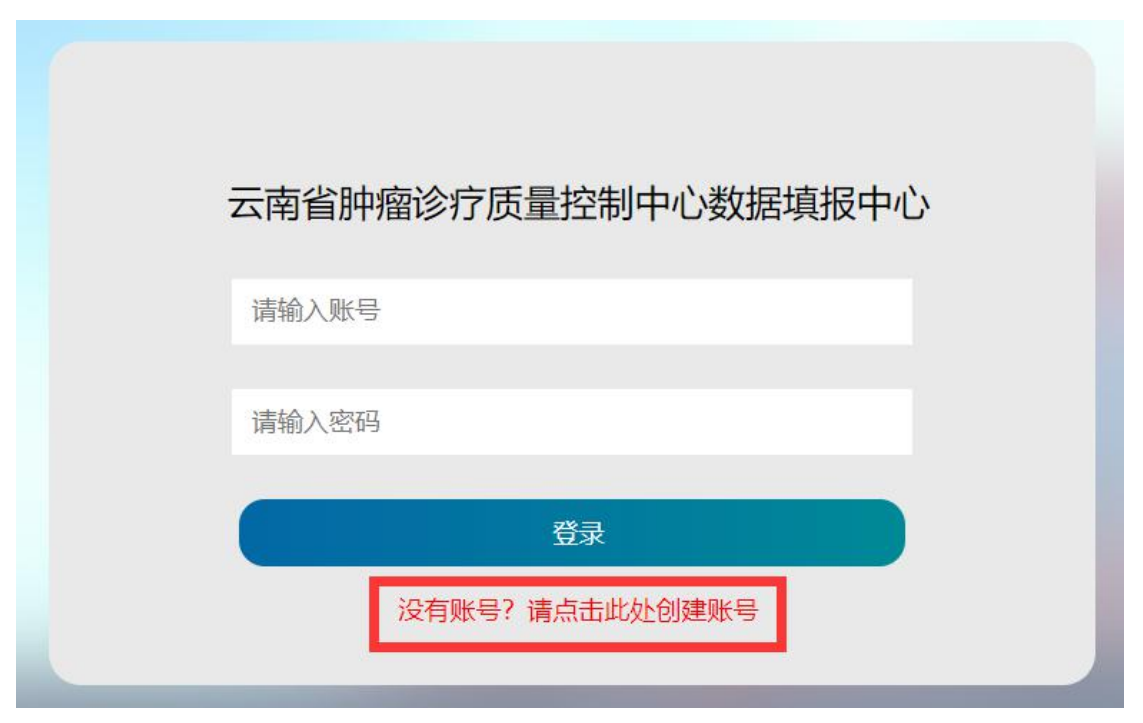

(图2)

(3) 进入"云南省肿瘤诊疗质量控制中心数据填报账号申请表"界面(图3),

按照所展示信息进行真实单位信息填报:

① 填写真实的"医院信息"内容;

② 填写该上报账号管理员的"账号管理员信息"; (注:邮箱号请填写能正常接收邮 箱的号码,最好是管理员自己的,要用于接收申请的账号和密码)

③ 填写好上述的信息后,点击"下载附件",将已填写信息的下载为 word 文档,进行打印,单位盖章;

④ 进行拍照或扫描,点击"上传附件",上传该照片或扫面件;

⑤ 点击"提交审核"将该信息上报至审核单位。(注:审核单位审核通过后会直接将 账号和密码信息发送至所填写邮箱号,请注意查收!)

| 1 1 南省肿瘤      | 39行放量控制中O数控制获导申请表                                                                                                    |      |
|---------------|----------------------------------------------------------------------------------------------------|------|
| *医院信息         |                                                                                                    |      |
| "医疗机构名称       | · 编成入进行YIPA名作                                                                                                    |      |
| "级别及性质        |                                                                                                    |      |
| HBAL: *       | 福田市 * 福田市長 *                                                                                                    |      |
| "追溯"和代码       | 384/38/19/19/3                                                                                                    |      |
| "单位名称         | (ae).#cch768                                                                                                    |      |
| *单位法人:        | 960-9628-028                                                                                                    |      |
| "親长:          | (MA) / MA() / MA() / MA |      |
| *单位电话:        | 386.74/0813                                                                                                    |      |
| 账号管理员         | 信息                                                                                                    |      |
| 1958)<br>1958 | 386-386                                                                                                    |      |
| "科查及职务        | 386.14:22393                                                                                                    |      |
| "单运框          | \$ 0 # 0                                                                                                    |      |
| "办公室电话        | 88-202898                                                                                                    |      |
| "部積号          | (30) x89 9                                                                                                    | 3    |
| P3/#:         | (FTR0)+                                                                                                    | 上的附件 |
| -             | Tablet <u>80</u> √=t <u>8</u> #                                                                                                    |      |
| 注境有完成后下       | ·教授特许红建园的公教后上特许和你人,没与当时通过后诉问以到许凡式发送,请考虑就有上述信息                                                                                                    |      |

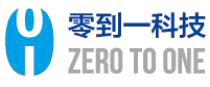

# 2.2. 登录方式

(1) 点击【数据填报入口】按钮(图1)进入"云南省肿瘤诊疗质量控制中心数据填报中心"的登录界面;

| <u>数据</u> 填报入口                   | Yunnen Gancer Center<br>文丁召开 2020 年時紀約755品管理紀明明的通知<br>文丁刊展2020年時紀約7555世紀通知 | 2020-10-27<br>2020-11-03 |
|----------------------------------|----------------------------------------------------------------------------|--------------------------|
| 2014年12月,云南省肿疾<br>月正式挂牌成立,开启了云南f | 中心简介<br>國際获批云南省帥廠诊疗质量控制中心,2015年4                                           | <b>&amp;</b>             |

(2) 输入所给邮箱中收到的账号和密码,点击"登录"(图4)即可。

| 云南省肿瘤诊疗质量控制中心数据填报中心 |
|---------------------|
| 请输入账号               |
| 请输入密码               |
| 登录                  |
| 没有账号? 请点击此处创建账号     |

(图4)

# 2.3. 信息上报操作

### 2.3.1. 病种填报数据管理中心

#### (1) 如何填录"甲状腺癌(手术治疗)"数据;

点击"病种填报数据管理中心"中的"甲状腺癌(手术治疗)",在右上角点击"

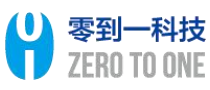

| 综合管理中心          | 病种填报数据管理中心                 | 云南省医疗机构肿瘤 | 密院现状调查中心 |      |      |      | 🍅 3  | ulit v i |  |  |
|-----------------|----------------------------|-----------|----------|------|------|------|------|----------|--|--|
| 2<br>甲状腺癌(手术治疗) | 云南省>楚雄州>元谋县>测试工作室          |           |          |      |      |      |      |          |  |  |
|                 | 质控医师<br>上报科室               | 貢         | 控护士<br>前 | 主治医师 |      | 责任护士 |      |          |  |  |
|                 | 质控医师                       | 质控护士      | 主治医师     | 责任护士 | 上报科室 | 审核状态 | 表单状态 | 操作       |  |  |
|                 | 上一页下一页 跳转到: 当前页:110 总记录数:0 |           |          |      |      |      |      |          |  |  |
|                 |                            |           |          |      |      |      |      |          |  |  |

(图5)

根据所展示界面填写对应位置信息,点击"保存"(图 6)即可。(注:一次无法填录 所有信息可点击"保存"按钮,下次继续填报)

| 基本信息                   |        |   |    |    |
|------------------------|--------|---|----|----|
| 适用的ICD-10编码与疾病名称       |        |   |    |    |
| * 质控医师:                | 质控医师   |   |    |    |
| *质控护士:                 | 质控护士   |   |    |    |
| * 主治医师:                | 主治医师   |   |    |    |
| *责任护士:                 | 责任护士   |   |    |    |
| * 上报科室:                | 上报科室   |   |    |    |
| * 患者病案号:               | 思者病案号  |   |    |    |
| * 患者身份证号:              | 患者身份证号 |   |    |    |
| 主要诊断ICD-10四位亚目编码与名称:   | 请选择    | ~ |    |    |
| 主要诊断ICD-10六位临床扩展编码与名称: | 请选择    | * | 返回 | 保存 |

(图6)

(2) 如何报送"甲状腺癌(手术治疗)"数据;

点击"病种填报数据管理中心"中的"甲状腺癌(手术治疗)",选择你所需要提交报送的数据,点击"操作"栏的"提交"(图 7)按钮即可。

| 综合管理中心     | 6 病种填报数据管理中心 | 云南省医疗机构       | 朝中瘤医院现状调查中心  | 1    |      |      |      | 👘 測試 ~ 🛛 :      |
|------------|--------------|---------------|--------------|------|------|------|------|-----------------|
| 甲状腺癌(手术治疗) | 云南省>楚雄州>元谋   | 查维州>元谋县>测试工作室 |              |      |      |      |      |                 |
|            | 质控医师<br>上报科室 |               | 质控护士<br>查询   |      | 主治医师 |      | 责任护士 |                 |
|            | 质控医师         | 质控护士          | 主治医师         | 责任护士 | 上报科室 | 軍核状态 | 表单状态 | 3               |
|            | 春城           | 春城            | 春城           | 春城   | 春城   | 未审核  | 未提交  | <b>提交</b> 修改 翻除 |
|            | 上一页 1 下一页 跳  | 接到: 当前了       | 5:1/1 总记录数:1 |      |      |      |      |                 |

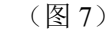

(3) 如何修改"甲状腺癌(手术治疗)"数据;

点击"病种填报数据管理中心"中的"甲状腺癌(手术治疗)",选择你所需要修改的数据,点击"操作"栏的"修改"(图 8)按钮即可。

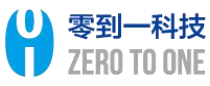

2.文件内第一列数据为空,视为不添加

| 综合管理中心     | 病种填报数据管理     | 四十七 云南省医疗机        | 勾肿瘤医院现状调查中心  |      |      |      |      | 🏥 🥡 👬           |
|------------|--------------|-------------------|--------------|------|------|------|------|-----------------|
| 甲状腺癌(手术治疗) | 云南省>楚雄州>     | 三南省>差维州>元谋县>测试工作室 |              |      |      |      |      |                 |
|            | 质控医师<br>上报科室 |                   | 质控护士<br>查询   |      | 主治医师 | 责任护  | ÷    |                 |
|            | 质控医师         | 质控护士              | 主治医师         | 责任护士 | 上报科室 | 审核状态 | 表单状态 | 操作              |
|            | 春城           | 春城                | 春城           | 春城   | 春城   | 未审核  | 未提交  | <u>提交</u> 修改 删除 |
|            | 上一页 1 下一页    | 跳转到: 当前           | 页:1/1 总记录数:1 |      |      |      |      |                 |

(图8)

(4) 如何导入"甲状腺癌(手术治疗)"数据;

点击"病种填报数据管理中心"中的"甲状腺癌(手术治疗)",点击右上角的"导入" (图 9) 按钮,进入导入界面;

| 综合管理中心          | 1 病种填报数据管理中  | 成功的管理中心 云帝省悠方引以附端医院现状调查中心 |             |      |      |      |      |                 |  |
|-----------------|--------------|---------------------------|-------------|------|------|------|------|-----------------|--|
| 2<br>甲状腺癌(手术治疗) | 云南省>楚雄州>元ì   | 南省>楚雄州>元谋县>测试工作室          |             |      |      |      |      |                 |  |
|                 | 质控医师<br>上报科室 |                           | 质控护士<br>查询  |      | 主治医师 |      | 责任护士 |                 |  |
|                 | 质控医师         | 质控护士                      | 主治医师        | 责任护士 | 上报科室 | 审核状态 | 表单状态 | 操作              |  |
|                 | 春城           | 春城                        | 春城          | 春城   | 春城   | 未审核  | 未提交  | 提交 修改 <b>翻除</b> |  |
|                 | 上一页 1 下一页 8  | 兆转到: 当前页                  | :1/1 总记录数:1 |      |      |      |      |                 |  |

(图9)

点击"下载模板"(图 10),下载该模板后将所需导入信息补充至模板中;

| 返回 下载模板     | 选择文件 | 开始上传 |    |      |
|-------------|------|------|----|------|
| 文件名         |      |      | 大小 | 上传进度 |
|             |      |      |    |      |
| ~注息争坝       |      |      |    |      |
| 1.请下载网页上的模板 |      |      |    |      |

(图10)

点击"选择文件"(图 11),将已完善信息的模板进行上传;

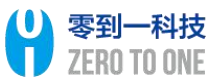

| 返回 下载模板 选择文件 开始上传  |    |      |  |  |  |
|--------------------|----|------|--|--|--|
| 文件名                | 大小 | 上传进度 |  |  |  |
|                    |    |      |  |  |  |
| *注意事项              |    |      |  |  |  |
| 1.请下载网页上的模板        |    |      |  |  |  |
| 2.文件内第一列数据为空,视为不添加 |    |      |  |  |  |

(图11)

点击"开始上传"(图 12),将已上传的模板内容进行上传。(注:需注意查看下述 列表中的信息,确保每一项数据没有空)

| 3<br>返回 下载模板 选择文件 开始上传 |    |      |
|------------------------|----|------|
| 文件名                    | 大小 | 上传进度 |
|                        |    |      |
| *注意事项                  |    |      |
| 1.请下载网页上的模板            |    |      |
| 2.文件内第一列数据为空,视为不添加     |    |      |
|                        |    |      |

(图12)

#### 2.3.2. 云南省医疗机构肿瘤医院现状调查中心

(1) 如何填录"问卷调查"数据;

点击"云南省医疗机构肿瘤医院现状调查中心"中的"问卷调查",在右上角点击"**/**" 按钮(图13),进入填报界面;

| 综合管理中心 | 病种填报数据管理中心(  | 云南省医疗机构肿痛医院  | 现状调查中心 | 、調査中心 |        |    | 💓 测试 ~ 💠 |     |  |
|--------|--------------|--------------|--------|-------|--------|----|----------|-----|--|
| 问卷管理   |              |              |        |       |        |    |          | e 🔽 |  |
|        | 日期(年):       | 所在市          |        | 所在县:  | 查询     |    |          |     |  |
|        | 填表日期         | 填表人姓名        | 填表人电话  | 单位电话  | 医院机构名称 | 状态 | 审核状态     | 操作  |  |
|        | 上一页 下一页 跳转到: | 当前页:1/0 总记录数 | :0     |       |        |    |          |     |  |

(图13)

根据所展示界面填写对应位置信息,点击"保存"即可(图14)。(注:一次无法填 录所有信息可点击"保存"按钮,下次继续填报)

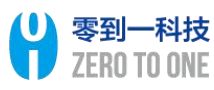

#### 云南省肿瘤诊疗质量控制中心

| *填表人信息     |           |          |       |          |    |    |    |
|------------|-----------|----------|-------|----------|----|----|----|
| *填表日期:     |           |          | *填表人职 | 务:       |    |    |    |
| 202        | 21-07-27  |          |       | 请输入填表人职务 |    |    |    |
| *填表人姓名:    |           |          | *填表人部 | ]:       |    |    |    |
| 请转         | 俞入填表人姓名   |          |       | 请输入填表人部门 |    |    |    |
| *填表人单位电话:  |           |          | *填表人电 | 舌:       |    |    |    |
| 请報         | 俞入填表人单位电话 |          |       | 请输入填表人电话 |    |    |    |
| 一、医院整体情况   | 兄         |          |       |          |    |    |    |
| *地址:       | 请选择市      | 请选择县/区 🔹 |       |          |    |    |    |
| A1.医疗机构名称: |           |          |       |          |    |    |    |
| 详细地址:      | 详细地址      |          |       |          |    |    |    |
| A2.医院机构等级: |           | 等 🔘 二級甲等 |       |          | 保存 | 提交 | 返回 |

#### (图14)

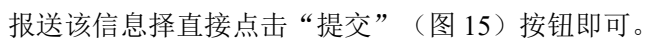

| *填表人信息     |                 |          |  |  |
|------------|-----------------|----------|--|--|
| *填表日期:     |                 | *填表人职务:  |  |  |
| 202        | 21-07-27        | 请输入填表人职务 |  |  |
| *填表人姓名:    |                 | *填表人部门:  |  |  |
| 请辅         | 俞入填表人姓名         | 请输入填表人部门 |  |  |
| *填表人单位电话:  |                 | *填表人电话:  |  |  |
| 请转         | 俞入填表人单位电话       | 请输入填爽人电话 |  |  |
| 一、医院整体情况   | 兄               |          |  |  |
| *地址:       | 请选择市 マ 请选择县/区 マ |          |  |  |
| A1.医疗机构名称: |                 |          |  |  |
| 详细地址:      | 详细地址            |          |  |  |
| A2.医院机构等级: |                 | 府援援      |  |  |

(图15)

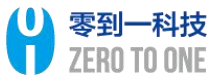